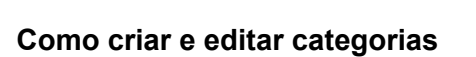

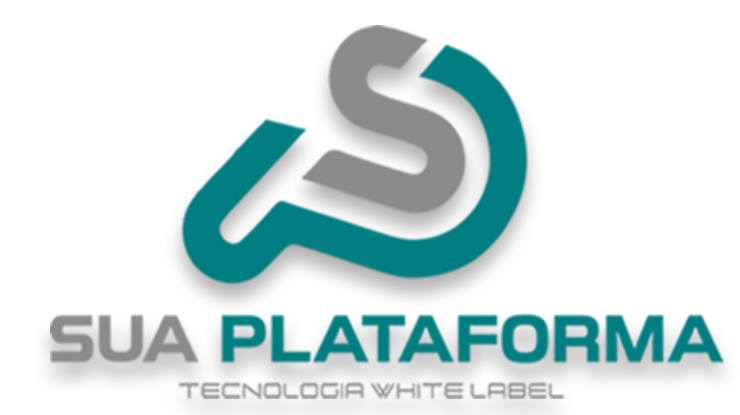

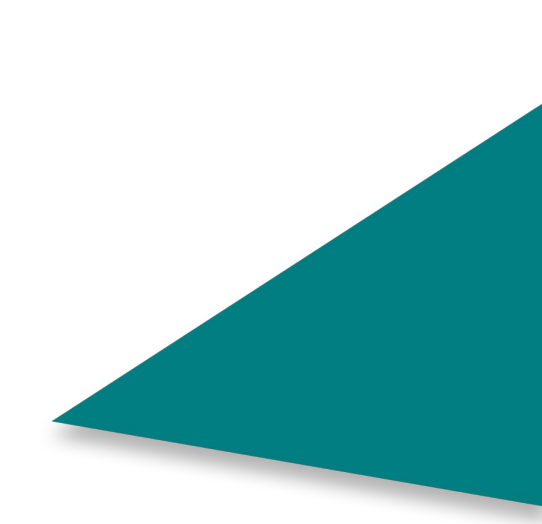

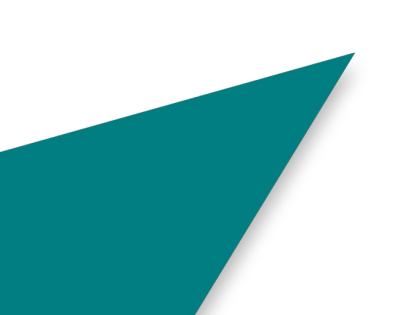

Para poder criar ou editar uma categoria, primeiro você precisa entrar em seu painel administrativo.

🗂 Gestão

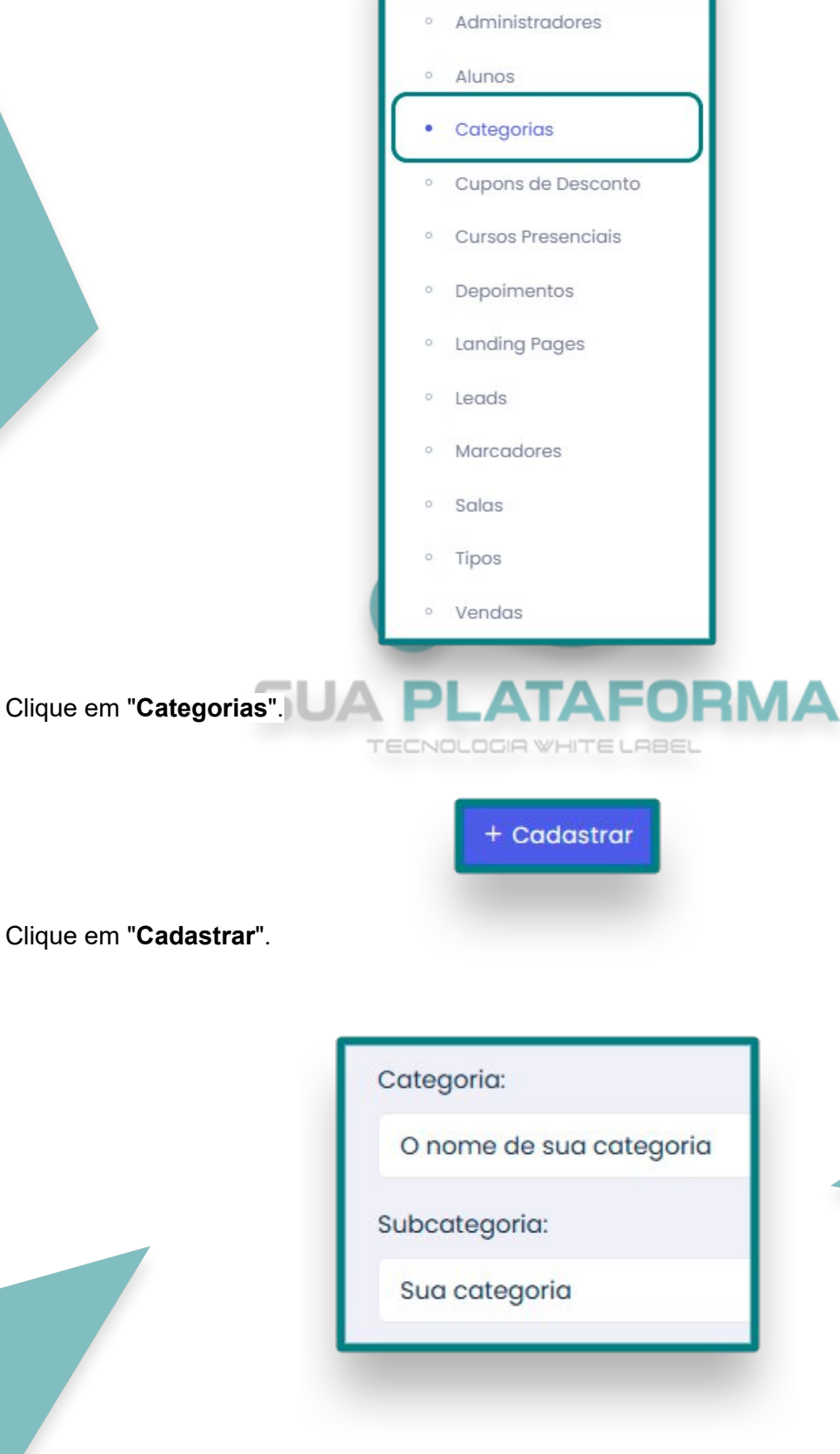

Clique em "Cadastrar".

Em "Categoria" - Informe o nome de sua categoria.

Em "Sub categoria" - Informe o nome de sua sub categoria.

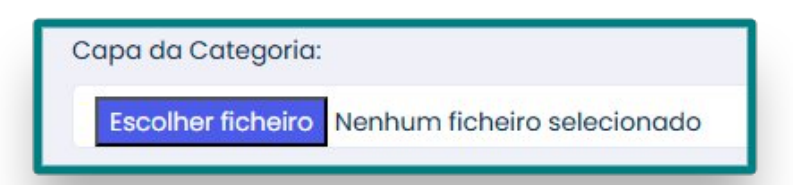

Em "Capa da categoria" - Insira a capa de sua categoria.

| Descrie | ção:                              |
|---------|-----------------------------------|
| Desc    | rição resumida sobre a categoria. |
| Ordem   | 1:                                |
| 1       |                                   |

Em "Descrição" - Insira uma descrição resumida sobre sua categoria.

Em "Ordem" - Informe numericamente em qual posição sua categoria estará.

| Exibir?           |                             |
|-------------------|-----------------------------|
| Sim               |                             |
| Destaque?         |                             |
| Sim               |                             |
| Disponível para u | suários cadastrarem cursos? |
| Sim               |                             |

Em "**Exibir**" - Caso em "**SIM**", sua categoria ficara visível, caso em "**NÃO**", sua categoria ficara inativa.

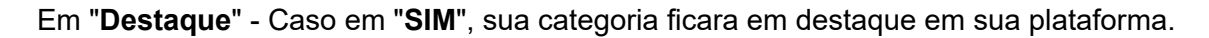

Em **"Disponível para usuários cadastrarem curso?"** - Caso você trabalhe com tutores/produtores, caso em **"SIM**", será possível eles cadastrarem cursos nessa categoria.

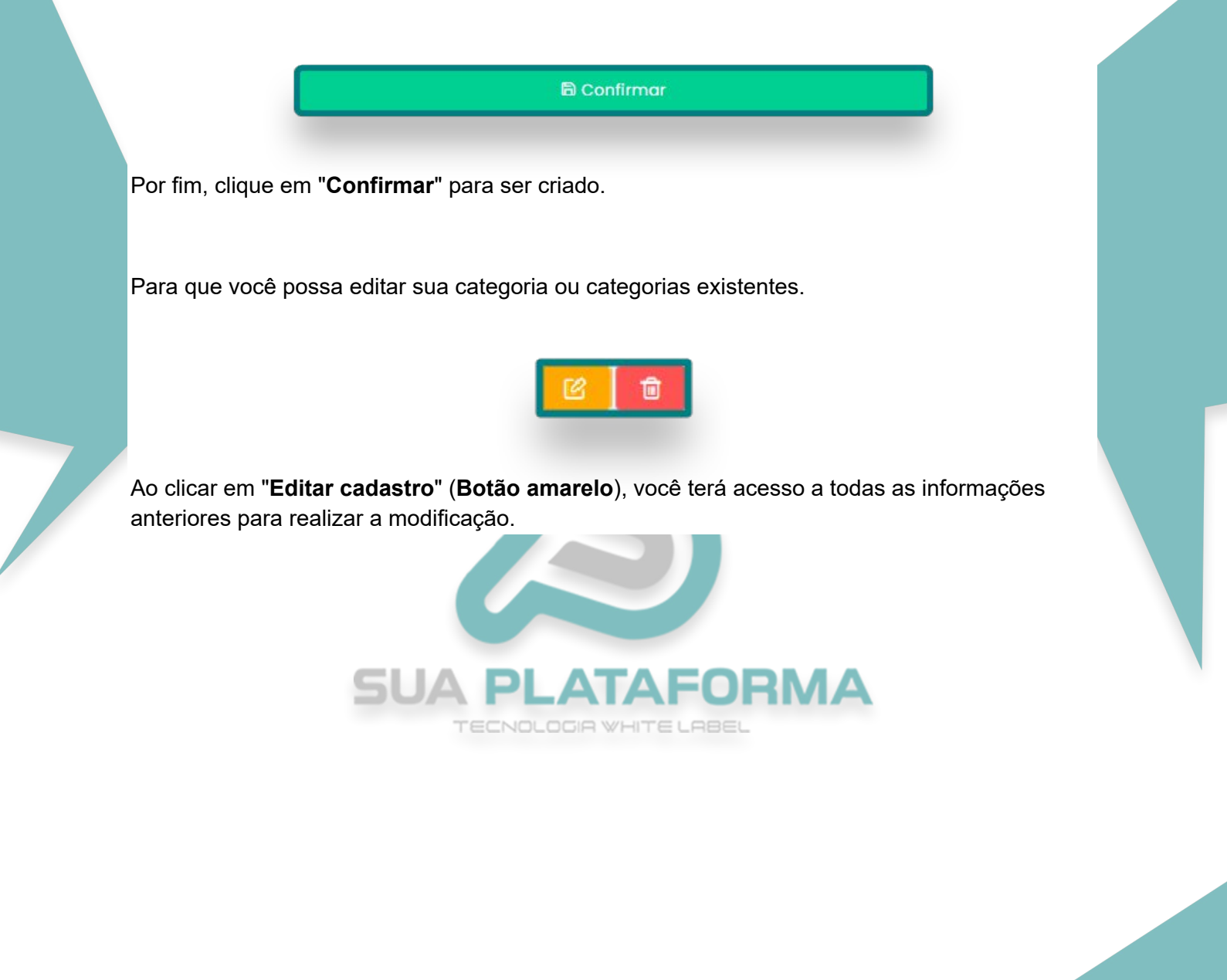

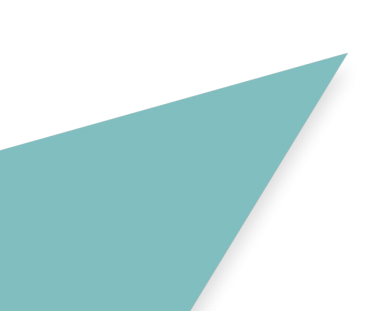